# Ethernet konvertor Access Point, Bridge, Static Router, NAT GIOM EX/DE

GIOM EX/DE Balení obsahuje:

- adaptér 12V nebo 24V
- jednotku GIOM EX/DE
- kabel RJ 45 0,5m
- CD-ROM
- v případě setu je součástí bezdrátová karta

# **Obsah:**

| 1. Základní nastavení                   | 3  |
|-----------------------------------------|----|
| 1.1 Nastavení IP adresy                 | 5  |
| 1.2 Nastavení implicitních hodnot       | 7  |
| 1.3 Monitor                             | 8  |
| 1.4 Firmware                            | 9  |
| 1.5 Přímá konfigurace přes IP adresu    | 10 |
| 2. Konfigurace                          | 11 |
| 2.1 Network                             | 12 |
| 2.1.1 Funkce Access Point               | 13 |
| 2.1.2 Funkce Pseudo Bridge              | 13 |
| 2.1.3 Funkce zjednodušený Bridge        | 14 |
| 2.1.4 Funkce skryté sítě NAT            | 14 |
| 2.1.5 Funkce Static Router              | 15 |
| 2.2 Firewall                            | 16 |
| 2.3 DHCP server                         | 18 |
| 2.4 Wireless                            | 19 |
| 2.5 Security                            | 21 |
| 2.6 Access Point                        | 23 |
| 2.7 Bandwidth                           | 24 |
| 2.8 SNTP time                           | 27 |
| 3. Speciální stavy a chybová hlášení    | 28 |
| 3.1 Chybné heslo a zablokování adaptéru | 28 |

## **Organizace dokumentu:**

V dokumentu jsou barevně rozlišeny jednotlivé akce a prvky pro nastavení Giom EX/DE zařízení. Pro tlačítka konfiguračního programu GiomExConfigurator je použitá modrá barva a jméno tlačítka - např. Scan

Položky různých menu jsou označeny hnědozelenou barvou – např. Eth0

Důležité informace zobrazeny ve žlutě podbarveném rámečku -

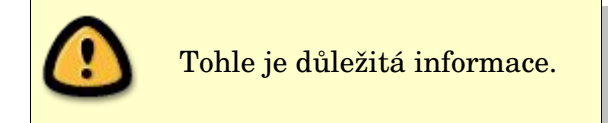

# 1. Základní nastavení

Po úspěšné instalaci konfiguračního programu GiomExConfigurator je třeba provést počáteční nastavení adaptéru. Toto nastavení se provádí bez vložené PC karty.

Postup první konfigurace:

Spustíme program GiomExConfigurator a připojíme zařízení Giom EX/DE kabelem RJ 45 k PC. Hlavní obrazovka programu GiomExConfigurator je na obr. 1. Po zapnutí napájení (maximální napájecí napětí je 40V !) zařízení Giom EX/DE (bez vložené PC karty) provedeme přihlášení dle manuálu, nakonfigurujeme Giom a po stisknutí tlačítka Write to Giom vypneme napájení, vložíme PC kartu a zapneme napájení. V případě, že se nerozsvítí červená LED dioda, odpojíme Giom od napájení, vytáhneme PC kartu, zapneme napájení a provedeme opětovnou konfiguraci. To, že se červená LED dioda nerozsvítí je pravděpodobně způsobeno nastavením špatného chipsetu PC karty (kapitola 2.4). Pokud je vše nastaveno správně, rozsvítí se červená LED dioda.

| Gio          | om configurator |                  |                   | ? ×             |
|--------------|-----------------|------------------|-------------------|-----------------|
| 1            | Adapter         | IP address       | SNR               | 2               |
| 2<br>3<br>4  |                 |                  |                   |                 |
| 5<br>6<br>7  |                 |                  |                   | Change IP       |
| 8<br>9<br>10 | -               |                  |                   | Lefault         |
| 11<br>12     | -               |                  |                   | <u>M</u> onitor |
|              |                 |                  |                   | Eirmware        |
| ~            | Connect to IP:  | Monitor refresh: | Monitor from file |                 |
|              |                 |                  | << Auto >>        |                 |

obr. 1 Hlavní okno programu GiomExConfigurator

Pro první nakonfigurování stiskneme tlačítko **Scan** a zobrazí se nalezený adaptér(y) (obr. 2). Pokud se žádný adaptér nezobrazí, zkontrolujte zapojení GiomEX/DE. Pokud je vše v pořádku a stále se nezobrazí žádný adaptér, nastavte adaptér přes IP adresu - kapitola 3.

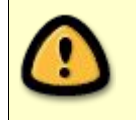

První nastavení zařízení Giom EX/DE provádějte bez vložené PCMCIA karty.

| 👻 [Eva | aluation] - Giom configurator |                  |                   | <u>? ×</u>                     |
|--------|-------------------------------|------------------|-------------------|--------------------------------|
|        | Adapter                       | IP address       | SNR               | £                              |
| 1      | EC                            | 192.168.1.100    | 0 of 92 dB        | CZ                             |
| 2      |                               |                  |                   |                                |
| 3      |                               |                  |                   | @ <u>S</u> can                 |
| 4      |                               |                  |                   |                                |
| 6      |                               |                  |                   | Change IP                      |
| 7      |                               |                  |                   | Tefault                        |
| 8      |                               |                  |                   | <u>~</u>                       |
| 9      |                               |                  |                   | 💥 Configure                    |
| 10     |                               |                  |                   | Monitor                        |
| 12     |                               |                  |                   |                                |
|        |                               |                  |                   | <sub> 🎪</sub> <u>F</u> irmware |
|        |                               |                  |                   | Settings                       |
| -      | Connect to IP: N              | fonitor refresh: | Monitor from file | () <u>A</u> bout               |
| 1      |                               | 10 sec 🚔         | << Auto >>        | 0 Exit                         |

obr. 2 Okno s načteným zařízením

Program nalezl jeden adaptér s implicitní IP adresou 192.168.1.100. Aby bylo možné toto zařízení konfigurovat, musíme mu přidělit IP adresu ze stejné sítě nastavené na PC, ze kterého se konfigurace provádí.

Adaptér Giom umožňuje zablokovat funkci automatického hledání. Pak se musí vložit do pole Connect to IP adresa adaptéru a použít tlačítko u této adresy – viz. kapitola 1.5.

## 1.1 Nastavení IP adresy

IP adresu počítače zjistíme z konfigurace PC:

| Podporuje-li síť automatickou konfiguraci IP, je možné získat nasta<br>potokolu IP automaticky. V opačném případě vám správné nasta<br>poradí správce sítě.<br>C Získat adresu IP ze serveru DHCP automaticky<br>C Eoužít následující adresu IP:<br>Adresa IP:<br>Maska podsítě:<br>Zýchozí brána: | i síť automatickou konfiguraci IP, je možné získat nastav<br>Pautomaticky. V opačném případě vám správné nastave |
|----------------------------------------------------------------------------------------------------|----------------------------------------------------------------------------------------------------|
| C Získat adresu IP ze serveru DHCP automaticky         Image: Použít následující adresu IP:         Adresa IP:       192.168.0.1         Maska podsítě:       255.255.255.         Výchozí brána:                                                                                                  | ivce sítě.                                                                                                    |
| <u>P</u> oužít následující adresu IP: <u>A</u> dresa IP:              132.168.0.1 <u>M</u> aska podsítě:              255.255.255. <u>V</u> ýchozí brána:              .                                                                                                    | at adresu IP ze serveru DHCP automaticky                                                                         |
| Adresa IP:         192.168.0.1           Maska podsítě:         255.255.255.           Výchozí brána:                                                                                                    | ít následující adresu IP:                                                                                        |
| <u>M</u> aska podsítě: 255 . 255 . 255 .<br><u>V</u> ýchozí brána:                                                                                                    | P: 192.168.0.11                                                                                                  |
| <u>V</u> ýchozí brána:                                                                                                    | odsítě: 255 , 255 , 255 , 0                                                                                      |
|                                                                                                    | brána:                                                                                                    |
| C Získat adresu serveru DNS automaticky                                                                                                    | at adresu serveru DNS automaticky                                                                                |
| Použít následující adresy serverů DNS:                                                                                                    | í) následující adresy serverů DNS:                                                                               |
| Upř <u>e</u> dnostňovaný server DNS:                                                                                                    | ostňovaný server DNS:                                                                                            |
| Náhradní server DNS:                                                                                                    | ní server DNS:                                                                                                   |

obr. 3 Nastavení sítě MS v Windows

Změníme tedy IP adresu např. na 192.168.0.155 – viz. obr 4.

| 🌞 [Ev | aluation] - Giom | configurator               |                   | <u>?</u> ×                                                                                                    |
|-------|------------------|----------------------------|-------------------|----------------------------------------------------------------------------------------------------|
|       | Adapter          | IP address                 | SNR               | I                                                                                                    |
| 1     | EC               | 192.168.1.100              | 0 of 92 dB        | CZ.                                                                                                    |
| 2     |                  |                            |                   |                                                                                                    |
| 4     |                  |                            |                   | Image: Second second secon |
| 5     |                  | [Evaluation] - Change IP   | <u>? ×</u>        | Change IP                                                                                                    |
| 7     |                  | Old IP address: 192.168.1. | 100               | Tefault                                                                                                    |
| 9     | ]                | New IP address: 192.168.0. | 155               | 💥 <u>C</u> onfigure                                                                                                    |
| 10    | _                | V Apply                    | Cancel            | Monitor                                                                                                    |
| 12    | _                |                            |                   | 🐜 <u>F</u> irmware                                                                                                    |
|       |                  |                            |                   | Settings                                                                                                    |
| ~     | Connect to I     | P: Monitor refresh:        | Monitor from file | <u>About</u>                                                                                                    |
| ~     |                  | 10 sec 👮                   | << Auto           |                                                                                                    |

obr. 4 Nastavení IP adresy

Stiskem tlačítka **Apply** se provede nastavení IP adresy a automaticky se spustí **Scan**, který by měl najít tento adaptér s novou IP adresou. Pokud zůstala IP adresa nezměněná, nesplnili jste nějakou z těchto dvou podmínek:

- konfigurace je možná do 5 minut po zapnutí napájení
- konfigurace je možná pouze přes RJ45 kabel

Po úspěšné změně se zobrazí:

| 🤹 [Ev | aluation] - Giom configurator |                 |                   | ? ×                |
|-------|-------------------------------|-----------------|-------------------|--------------------|
|       | Adapter                       | IP address      | SNR               | <del>f</del>       |
| 1     | EC                            | 192.168.0.155   | 0 of 92 dB        | CZ                 |
| 2     |                               |                 |                   |                    |
| 3     | -                             |                 |                   | @ <u>S</u> can     |
| 4     | -                             |                 |                   |                    |
| 6     | -                             |                 |                   | Change IP          |
| 7     |                               |                 |                   | <u>D</u> efault    |
| 8     |                               |                 |                   |                    |
| 9     | -                             |                 |                   | <u> Configure</u>  |
| 10    | _                             |                 |                   | Monitor            |
| 12    | 1                             |                 |                   | 姠 <u>F</u> irmware |
|       |                               |                 |                   | Settings           |
| ~     | Connect to IP: M              | onitor refresh: | Monitor from file | () <u>A</u> bout   |
| ~     | 1                             | 0 sec 🚖         | << Auto >>        | 0 Exit             |

obr. 5 Okno po změně IP adresy

Vpravo se po nalezení adaptéru odblokují 4 tlačítka – **Default**, **Configure**, **Monitor** a **Firmware**. Funkce těchto tlačítek je popsána v následujícím textu.

## 1.2 Nastavení implicitních hodnot

|    | Adapter        | IP address        | SNR               |                       |
|----|----------------|-------------------|-------------------|-----------------------|
| 1  | EC             | 192.168.0.155     | 0 of 92 dB        |                       |
| 2  |                |                   |                   |                       |
| 3  |                |                   |                   | ( Scan                |
| 4  |                |                   |                   | e <u>s</u> can        |
| 5  | 🔭 [Evalu       | ation] - Password | ? ×               | Change IP             |
| 6  |                |                   |                   | <br>                  |
| /  | - K            | nter password:    |                   | Tefault               |
| 8  | ******         |                   |                   |                       |
| 10 |                |                   |                   |                       |
| 11 |                | cept 🛛 🗙 Cano     | el                | Monitor               |
| 12 | ī              |                   |                   |                       |
|    |                |                   |                   | www. <u>F</u> irmware |
|    |                |                   |                   | Settings              |
| ~  | Connect to IP: | Monitor refresh:  | Monitor from file | () About              |
| i  |                | 10 sec 🍷          | // Auto           |                       |

Po stisku tlačítka **Default** se program zeptá na heslo (výchozí heslo je "**public**") - obr. 6.

obr. 6 Nastavení implicitních hodnot

Po vložení správného hesla adaptér nastaví výchozí tovární hodnoty – včetně IP adresy a zobrazí se okno na obr. 7.

| Evaluation | ] - Information message                                    | <u>?×</u> |
|------------|------------------------------------------------------------|-----------|
| <b>(</b>   | Default values was set.<br>Please wait for Giom's restart. |           |
|            | ΔΚ                                                         |           |

obr. 7 Nastavení proběhlo správně

Zařízení může být nastaveno tak, že se po třetím chybném zadání hesla zablokuje. V tomto případě postupujte podle kapitoly 3.1.

## **1.3 Monitor**

Zde se Vám zobrazí veškeré dostupné informace o přenesených datech, kvalitě signálu a základním nastavení adaptéru. První spuštění monitoru vyžaduje heslo – implicitně "**public**". Údaje týkající se přenesených dat jsou vázány na **System time up** hodnotu a při restartu zařízení jsou vynulovány. Tlačítka **Success Log** a **Error Log** jsou popsány v kapitole 2.5. Okno monitoru je na obr. 8.

|         |          | Giom Monitor           |                                                                                                    |           |                                   | <u>?</u> ×        |                                                                                                    |
|---------|----------|------------------------|----------------------------------------------------------------------------------------------------|-----------|-----------------------------------|-------------------|----------------------------------------------------------------------------------------------------|
|         | 9        | ignal:                 |                                                                                                    | dBm       | WLAN card temperature range: 040  | °C                |                                                                                                    |
|         | N        | loise:                 |                                                                                                    | dBm       | Board temperature: 23 °C          |                   |                                                                                                    |
|         | G        | Quality:               |                                                                                                    | dB        | Max wlan channel: 13              |                   |                                                                                                    |
|         | N        | vetwork WLAN status:   | Unknown TX rat                                                                                                  | e: 2 Mbps |                                   |                   |                                                                                                    |
|         | e        | SIS of access point:   | ANYfaf                                                                                                    |           |                                   |                   |                                                                                                    |
|         | E.       | -Data IN               |                                                                                                    |           | Firewall packets thrown           |                   |                                                                                                    |
|         |          | TCP packets: 0         | TCP packets: (                                                                                                  | )         | ARP IN: 0 ARP OU                  | T: 0              |                                                                                                    |
|         |          | UDP packets: 0         | UDP packets: 6                                                                                                  | 5         | Protocol IN: 0 Protocol           | OUT: 0            |                                                                                                    |
|         |          | Other packets: 0       | Other packets: (                                                                                                | ,<br>1    | MAU NIKERIN: U MAU NIKE           |                   |                                                                                                    |
|         |          | TCP data: 0 B          | TCP data: (                                                                                                    | ЭВ        | System time up: 0:00:22           |                   |                                                                                                    |
|         |          | UDP data: 0 B          | UDP data: 6                                                                                                    | 5.021 kB  | DHCP station: 0 Ethernet link:    | Connect           |                                                                                                    |
|         |          | ICMP data: 0 B         | ICMP data: (                                                                                                    | ) B       | MAC address of Assess Dates Units |                   |                                                                                                    |
|         |          | unerdata: UB           | Uther data: l                                                                                                   | 10        | MAG address of Access Point: Unkn | owit              |                                                                                                    |
|         |          | Total Data IN          | Total Data OUT                                                                                                  |           | Serial number: 000000000000       |                   |                                                                                                    |
|         |          | Data IN: 0.8           | Data OUT: E                                                                                                    | 021 kB    | Firmware version: 1.0.6 Actua     | HP: 192,168,0,100 |                                                                                                    |
|         |          |                        |                                                                                                    |           | Read from file:                   |                   |                                                                                                    |
|         | E        | themet packet collisio | in: O                                                                                                    |           | Real time monitoring              |                   |                                                                                                    |
|         | Т        | ime from NTP server:   | Sys time: 0 days + 0:00:2                                                                                       | 22        | ETH0: Enabled                     | ETH1: Enabled     |                                                                                                    |
|         |          |                        |                                                                                                    |           |                                   |                   |                                                                                                    |
|         |          | ,                      | Actual speed IN: 0 bit/s                                                                                        |           | Actual speed Data OUT: 6419 bit   | ls                |                                                                                                    |
|         |          |                        | Succession                                                                                                    | Error Lo  |                                   |                   |                                                                                                    |
|         | 1        |                        | Juccess Log                                                                                                    |           |                                   | Associated macs   |                                                                                                    |
| )       | As       | ssociated MACs         |                                                                                                    | 00        | 0                                 | ARP table         | 000                                                                                                    |
| MAC     | :        | Time Assoc             | Quality                                                                                                    | - T       |                                   | dress MAC         |                                                                                                    |
| 1 0039/ | AC5979C1 | 0 days + 0:01:21       | 84 dB                                                                                                    |           | 1 192.1                           | 68.0.70 0069B     | F6E9610                                                                                                    |
| 2       |          |                        |                                                                                                    |           | 2                                 |                   |                                                                                                    |
| 3       |          | 8                      |                                                                                                    |           | 3                                 |                   |                                                                                                    |
| 5       |          |                        |                                                                                                    |           | 4                                 |                   |                                                                                                    |
| 6       |          |                        |                                                                                                    |           | 6                                 |                   |                                                                                                    |
| 7       |          | 8                      |                                                                                                    |           | 7                                 |                   |                                                                                                    |
| 9       |          |                        |                                                                                                    |           | 8                                 |                   |                                                                                                    |
| 10      |          |                        |                                                                                                    |           | 9                                 |                   |                                                                                                    |
| 11      |          |                        |                                                                                                    |           | 11                                |                   |                                                                                                    |
| 12      |          |                        |                                                                                                    |           | 12                                |                   |                                                                                                    |
| 14      |          |                        |                                                                                                    |           | 13                                |                   |                                                                                                    |
| 15      |          |                        |                                                                                                    |           | 14                                |                   |                                                                                                    |
| 16      |          |                        |                                                                                                    |           | 16                                |                   |                                                                                                    |
| 18      |          |                        |                                                                                                    |           | 17                                |                   |                                                                                                    |
| 19      |          |                        |                                                                                                    |           | 18                                |                   |                                                                                                    |
| 20      |          |                        |                                                                                                    |           | 19                                |                   |                                                                                                    |
| 21      |          |                        |                                                                                                    | -         | 20                                |                   |                                                                                                    |
|         | 1        | Close                  |                                                                                                    |           |                                   | 🛃 <u>C</u> lose   |                                                                                                    |
|         |          |                        | a de la companya de la companya de la companya de la companya de la companya de la companya de la companya de l |           |                                   | -                 | 1. Contract (1. Contract (1. Co |

obr.8 Okno monitoru a souvisejících oken

| 🔽 Enable      |         |     |            |  |
|---------------|---------|-----|------------|--|
| Save data ea  | ch 5    | ÷   | ⊙s<br>⊂min |  |
| Visual monito | oring — |     |            |  |
| 🔽 Use log fil | e       |     |            |  |
| Signal bars   | color:  |     |            |  |
| C Fixed       |         | Flo | ating      |  |
| Log file      |         |     |            |  |
| C Append      | Rewr    | ite |            |  |
| monitor.log   |         |     |            |  |
|               |         |     |            |  |

Chování monitoru se nastavuje tlačítkem Settings - obr. 9

obr. 9 Nastavení monitoru

Nastavení umožňuje provádět monitoring na pozadí – volba **Background Monitoring**, data se ukládají do souboru (Log file). Pokud je zvolena volba **Use log file** ukládají se zobrazovaná data do souboru. Prohlížení uložených dat je možné pomocí tlačítek v hlavním okně. Volba **Signal bars color** umožňuje nastavit zobrazení grafu signálu v pevně daných 3 odstínech (červená, žlutá a zelená) - volba **Fixed**, nebo se barvy plynule mění od červené po zelenou - volba **Floating**.

#### 1.4 Firmware

Funkce umožňuje nahrát nové firmware do adaptéru. Po stisku tlačítka **Firmware** program vyžaduje potvrzení zvolené akce (obr. 10). Pokud akci potvrdíte, objeví se dialog otevření souboru kde vyberete soubor s novým firmwarem. Po zadání hesla se spustí samotné nahrávání. Po dokončení operace je třeba počkat přibližně 10 s na restart zařízení. Doporučujeme proces nahrávání firmwaru nepřerušovat a případně jej provést s připojenou UPS.

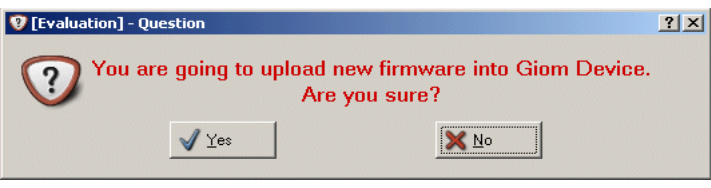

obr. 10 Potvrzení nahrání nového firmware.

#### 1.5 Přímá konfigurace přes IP

V případě, že se po stisknutí **Scan** zařízení nenalezne, můžeme zařízení konfigurovat přímo přes známou IP adresu. Správně připojené zařízení nelze nalézt ze dvou důvodů:

- 1. GIOM má tuto funkci zakázanou
- $\mathbf 2$  . GIOM je za routerem

Pro přímé konfigurování vepíšeme IP adresu to políčka **Connect to IP**. Konfigurátor zkusí zjistit zda je zařízení dostupné (obr. 11). Pokud se za políčkem s IP adresou objeví **ON Line,** je možné po stisku tlačítka před tímto políčkem zařízení konfigurovat.

| Connect to IP:            | Connect to IP:         |
|---------------------------|------------------------|
| [192.168.0 .100] Checking | 192.168.0 .100 ON Line |
|                           | S                      |

obr. 11 Hledáni adaptéru na zadané IP adrese

# 2. Konfigurace

Slouží k nastavování hodnot uživatelem definovaných funkcí adaptéru. Provádí se z hlavního okna (obr. 2) stiskem tlačítka **Configure**. Po úspěšném přihlášení se objeví okno konfiguračního dialogu – obr. 12. Nastavenou konfiguraci lze uložit v menu **File** do souboru, případně uloženou konfiguraci ze souboru načíst.

| Firewall             | DHCP Security      | Wireless      | Access point | Bandwidth     |
|----------------------|--------------------|---------------|--------------|---------------|
| IP address           | Net mask           | Gatew         | vay          | Device        |
| 192.168.0 .100       | 255.255.255.0      | 0.0           | 0.0          | Eth0 -        |
| 192.168.7 .12        | 255.255.255.0      | 0.0           | .0 .0        | Wlan0 🐺       |
| 0.0.0                | 0.0.0              | 0.0           | 0.0          | None <b></b>  |
| 0.0.0.               | 0.0.0              | 0.0           | 0.0          | None <b>Ţ</b> |
| 0. 0. 0. 0           | 0.0.0              | 0.0           | 0.0          | None <b>Ţ</b> |
| 0.0.0                | 0. 0. 0. 0         | 0.0           | 0.0          | None <b></b>  |
| 0.0.0                | 0.0.0              | 0.0           | .0 .0        | None          |
| 0.0.0.               | 0.0.0              | 0.0           | .0.0         | None          |
| 0.0.0                | 0.0.0              | 0.0           | 0.0          | None <b>Ţ</b> |
| 0.0.0                | 0.0.0              | 0.0           | 0. 0         | None <b>Ţ</b> |
| 0.0.0                | 0. 0. 0. 0         | 0.0           | .0 .0        | None          |
| 0.0.0                | 0.0.0              | 0.0           | .0 .0        | None          |
| 0.0.0                | 0. 0. 0. 0         | . 0. 0        | .0 .0        | None <b>Ţ</b> |
|                      |                    |               |              |               |
| erial number: 000000 | 000000 Firmware ve | ersion: 0.0.0 |              |               |

obr. 12 Hlavní okno konfiguračního dialogu

## 2.1 Network

Záložka **Network** je jedna z nejdůležitějších pro správnou funkci adaptéru. Do routovací tabulky na obr. 12 je možné nastavit tyto funkce:

- statické routování,
- NAT
- Bridge (zjednodušený bridge jako Ethernet Convertor)

Nejdůležitější položka v teto záložce je Device - obr. 13.

Adaptér při každém příchozím paketu prochází routovací tabulku odshora dolů (z toho vyplývá, že implicitní pravidlo musí být napsáno na konci tabulky) a pokud jsou splněny podmínky, pošle paket na zvolené zařízení. V položce **Device** lze zvolit tyto možnosti:

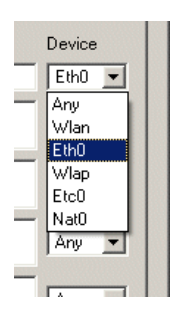

None - žádné rozhraní, nebudou se aplikovat pravidla dle Network, Netmask a Gateway.

Wlan - bezdrátové rozhraní

Eth0 - ethernetové rozhraní

**WlaP** - v rozhraní Access Pointu, zařízení se začne chovat jako APOINT/BRIDGE

**Etc0** - ethernetové rozhraní, které se chová jako PSEUDOBRIDGE **Device Nat0** - ethernetové rozhraní, které se chová jako NAT.

obr. 13 Položka device

Výchozí nastavení adaptéru – Ethernet Converter je na obr. 14. V této tabulce vidíme že rozhraní Ethernetu je přidělena IP adresa 192.168.0.100 a bezdrátovému rozhraní adresa 192.168.7.12. Sítě jsou 192.168.0.0 a 192.168.7.0 (bitový součin s **Netmask**). Dále budou popsány nejpoužívanější konfigurace pro Giom EX/DE zařízení.

| IP address     | Net mask      | Gateway | Device |
|----------------|---------------|---------|--------|
| 192.168.0 .100 | 255.255.255.0 | 0.0.0   | Eth0 💌 |
| 192.168.7 .12  | 255.255.255.0 | 0.0.0   | Wlan 💌 |

obr. 14 Výchozí nastavení adaptéru

### 2.1.1 Funkce Access Point

Dostupnost je na dvou sítích /IP adresách jako u implicitního nastavení, dále se nastaví mód Access Point – obr.15.

| IP address     | Net mask      | Gateway | Device |
|----------------|---------------|---------|--------|
| 192.168.0 .100 | 255.255.255.0 | 0.0.0   | Eth0 💌 |
| 192.168.7 .12  | 255.255.255.0 | 0.0.0   | Wlap 💌 |

#### obr. 15 Nastavení funkce Access Point

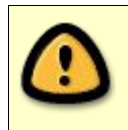

Pozor na nastavení ve **Wireless** záložce (kapitola 2.4), kde musí být nastaven mód **Access Point**.

#### 2.1.2 Funkce Pseudo Bridge

Atypické řešení zvláště u položek na řádku rozhraní **Etc0**, kterým je udáván rozsah "bridgeovaných" IP adres. Tato funkce je jakýsi filtr - IP adresa 192.168.0.100 a zdrojová adresa z Ethernetu se bitově vynásobí s **NetMask**, tím získáme rozsah 192.168.0.0 -192.168.0.254 čili rozsah 254 IP adres. Budou se tedy překládat IP adresy od 192.168.0.1 do 192.168.0.254. Adaptér GIOM má IP adresu 192.168.0.102 , která slouží jak pro Ethernet tak pro WLAN rozhraní – obr. 16.

| IP address      | Net mask      | Gateway | Device |
|-----------------|---------------|---------|--------|
| 192.168.0 .100  | 255.255.255.0 | 0.0.0   | Etc0 💌 |
| 192.168. 0 .102 | 255.255.255.0 | 0.0.0   | Wlan 💌 |

| obr. | 16 | Nastaven i | adaptéru | jako | Pseudo | Bridge |
|------|----|------------|----------|------|--------|--------|
|------|----|------------|----------|------|--------|--------|

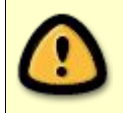

Pole **IP address** a **Net Mask** pro rozhraní **Etc** dávají pouze pravidlo pro Bridge, není to IP adresa rozhraní.

## 2.1.3 Funkce zjednodušeného Bridge

Funguje stejně jako Ethernet Converter pro jedno PC. Všimněte si, že v **Net Mask** je zadáno 255.255.255.255, čili toto pravidlo je platné pouze pro jedno PC s IP adresou 192.168.0.100 – PC připojené za Giomem má adresu 192.168.0.100. Adaptér GIOM má IP adresu 192.168.0.102. Žádnou jinou adresu bridge nepropustí. Příklad natavení je na obrázku 17a. Na obrázku 17b je konfigurace Bridge bez kontroly zdrojových dat – bridge propustí všechny IP adresy.

| IP address      | Net mask        | Gateway | Device |
|-----------------|-----------------|---------|--------|
| 192.168.0 .100  | 255.255.255.255 | 0.0.0   | Etc0 💌 |
| 192.168. 0 .102 | 255.255.255.0   | 0.0.0   | Wlan 💌 |

obr. 17a Nastavení adaptéru jako zjednodušeného Bridge

| Network   | Firewall | DHCP | Security   | Wireless | Access point | Bandwidth |         |
|-----------|----------|------|------------|----------|--------------|-----------|---------|
| IP addres | s        |      | Net mask   |          | Gateway      |           | Device  |
| 0.0.0     | .0       |      | 0.0.0.0    |          | 0.0.0        | .0        | Etc0 💌  |
| 192.168.  | 7.12     |      | 255.255.25 | 5.0      | 0.0.0        | .0        | Wlan0 💌 |

obr. 17b Nastavení adaptéru jako Bridge bez kontroly zdrojových IP adres

## 2.1.4 Funkce skryté sítě NAT

Toto nastavení umožňuje překlad adres - NAT. Nastavení jednotlivých PC je na obr. 18. IP adresa 192.168.0.X , netmask 255.255.255.0, gateway 192.168.0.101.

| Network       | Firewall | DHCP | Security        | Wireless | Access point  | Bandwidth | SNTP tim | e ] |
|---------------|----------|------|-----------------|----------|---------------|-----------|----------|-----|
| IP address    | 5        | N    | et mask         |          | Gateway       |           | Device   |     |
| 192.160.0     | .101     | 25   | 5.255.255.25    | 55       | 192.168.7 .12 |           | Nat0     | Ŧ   |
| 192.168.7 .12 |          | 25   | 255.255.255.255 |          | 0.0.0         |           | Wlan0    | Ŧ   |
| 0.0.0.0       | D        | 0    | 0.0.0.          |          | 192.168.7 .10 |           | - Wlan0  | Ŧ   |

#### obr. 18 Mód NAT

Speciální případ nastává pokud potřebujeme připojit na jeden adaptér více sítí s odlišnými IP adresami. Příklad: v jednom objektu sídlí dvě firmy: 1. firma má IP adresný rozsah 192.168.0.0 a druhá 192.168.10.0. Nastavení adaptéru pro tento případ je na obr. 19.

| Network    | Firewall                    | DHCP | Security     | Wireless | Access point  | Bandwidth | SNTP time |
|------------|-----------------------------|------|--------------|----------|---------------|-----------|-----------|
| IP address | 5                           | N    | et mask      |          | Gateway       |           | Device    |
| 192.168.0  | .101                        | 2!   | 55.255.255.2 | 55       | 192.168.7 .12 |           | Nat0      |
| 192.168.1  | 0.101                       | 2!   | 55.255.255.0 |          | 192.168.7 .12 |           | Nat0      |
| 192.168.7  | 192.168.7 .12 255.255.255.0 |      | 0.0.0        |          | Wlan0         |           |           |
| 0.0.0.0    | 2                           | 0    | 0.0.0.       |          | 192.168.7 .10 |           | - Wlan0 - |

| obr. 19 | Propojení | více sítí | v | módu | NAT |
|---------|-----------|-----------|---|------|-----|
|---------|-----------|-----------|---|------|-----|

Oba IP adresné rozsahy firem z příkladu jsou překládány na jednu IP adresu – 192.168.7.12. Omezení zápisu je dáno pouze routovací tabulkou.

#### 2.1.5 Funkce Static Router

Příklad nastavení adaptéru je na obrázku 20. Posílání paketů se řídí pomocí zadaných pravidel a routovací tabulka se prochází odshora dolů. Funkce nastavení na obr. 20 je taková: pokud je paket poslán z adresy 192.168.0.100, paket se pošle na zadané rozhraní v aktuálním řádku (v tomto případě na **Eth0** v prvním řádku). Pokud se odpovídající pravidlo nenajde, hledá se pravidlo na druhém řádku – v případě úspěchu se pošle paket na **Wlan** rozhraní v druhém řádku. Výchozí pravidlo pro naše nastavení je na třetím (posledním) řádku. V příkladu nastavení na obr. 20 se paket pošle na gateway s IP adresou 192.168.7.10. IP adresa 0.0.0.0 odpovídá jakémukoli paketu. Samozřejmostí je routování do více sítí a NAT současně. NAT pravidla se musí vepsat před routovací pravidla.

| IP address      | Net mask        | Gateway       | Device |
|-----------------|-----------------|---------------|--------|
| 192.168.0 .100  | 255.255.255.255 | 0.0.0         | Eth0 💌 |
| 192.168.10 .101 | 255.255.255.0   | 0.0.0         | Wlan 💌 |
| 0.0.0           | 0.0.0           | 192.168.7 .10 | Wlan 💌 |

| obr. 20 Pří | íklad nastavení | statického | routeru |
|-------------|-----------------|------------|---------|
|-------------|-----------------|------------|---------|

## 2.2 Firewall

Slouží k nastavení filtrace paketu, filtr je možné nastavit dle protokolu (obr. 21), podle MAC adresy (obr. 22) a podle ARP zápisu (obr. 23).

Položka Other XXX je volba pro pakety nevyhovující podmínkám firewallu. Pokud je zvoleno **Deny** pakety se zahodí v opačném případě – volba **Permit** se pakety zpracují adaptérem.

| Config Help                                                        | onfigurator                                   |                                    |                       | ? |
|--------------------------------------------------------------------|-----------------------------------------------|------------------------------------|-----------------------|---|
| Network Firewall [                                                 | DHCP Wireless Sec                             | urity 🛛 Access point               | Bandwidth             |   |
| Port filtering                                                     |                                               |                                    |                       |   |
| Port<br>TCP <u>1</u> 0 <del>*</del><br>TCP <u>2</u> 0 <del>*</del> |                                               |                                    |                       |   |
| <u>U</u> DP 0 ∰                                                    | ☐ 23 - <u>T</u> elnet<br>☐ 25 - S <u>M</u> TP | ☐ 69 - TFTP<br>☐ 80 - <u>H</u> TTP | ☐ 110 - P <u>0</u> P3 |   |
| Other protocol                                                     |                                               |                                    |                       |   |
| Status<br>C <u>E</u> nable                                         |                                               | O Disable                          |                       |   |
|                                                                    |                                               |                                    |                       |   |
|                                                                    |                                               |                                    |                       |   |
|                                                                    |                                               |                                    |                       |   |
|                                                                    |                                               |                                    |                       |   |
|                                                                    |                                               |                                    |                       |   |
|                                                                    |                                               |                                    |                       |   |
| MAC filtering                                                      |                                               |                                    |                       |   |

obr. 21 Firewall pomocí zvolených portů

| etwork   I newan   DHCP   Wileless | Security Access point Bandwidth |  |
|------------------------------------|---------------------------------|--|
| Port filtering                     |                                 |  |
| MAC filtering                      |                                 |  |
| Filtered MAC's                     |                                 |  |
| MAC 1 00000000000                  | MAC 9 00000000000               |  |
| MAC 2 00000000000                  | MAC 10 00000000000              |  |
| MAC 3 0000000000                   | MAC 11 00000000000              |  |
| MAC 4 00000000000                  | MAC 12 00000000000              |  |
| MAC 5 0000000000                   | MAC 13 00000000000              |  |
| MAC 6 0000000000                   | MAC 14 00000000000              |  |
| MAC 7 0000000000                   | MAC 15 00000000000              |  |
| MAC 8 0000000000                   | MAC 16 00000000000              |  |
| Other MAC's                        |                                 |  |
| ○ <u>P</u> ermit                   | Deny                            |  |
| Status-                            |                                 |  |
| C Enable                           | O Disable                       |  |
|                                    |                                 |  |
|                                    |                                 |  |
|                                    |                                 |  |
|                                    |                                 |  |
|                                    |                                 |  |
|                                    |                                 |  |
| ARP table                          |                                 |  |

obr. 22 Firewall pomocí MAC adres

| Vetwork       | Firewall DHCP Security | Wireless Access point Bandwidth |
|---------------|------------------------|---------------------------------|
| Port filterin | ng                     |                                 |
| MAC filter    | ing                    |                                 |
| ARP table     |                        |                                 |
|               | IP address:            | MAC address (HEX):              |
|               | 1 0.0.0.0              | 1 00000000000                   |
|               | 2 0.0.0                | 2 00000000000                   |
|               | 3 0.0.0                | 3 00000000000                   |
|               | 4 0.0.0                | 4 00000000000                   |
|               | 5 0.0.0                | 5 0000000000                    |
|               | 6 0.0.0                | 6 00000000000                   |
|               | 7 0.0.0                | 7 0000000000                    |
|               | 8 0.0.0                | 8 0000000000                    |
|               | 9 0.0.0                | 9 0000000000                    |
|               | 10 0 .0 .0 .0          | 10 0000000000                   |
| -Other        | Pair                   |                                 |
| • <u>P</u> e  | ermit                  | C Deny                          |
| Status        |                        |                                 |
| ⊂ <u>E</u> r  | hable                  | Oisable                         |
|               |                        |                                 |
|               |                        |                                 |

obr. 23 Firewall ARP zápisem

## **2.3 DHCP Server**

Zařízení GIOM EX má pouze jedno Ethernet rozhraní, zařízení GIOM DE dvě (jedno 10Mbit druhé 100Mbit). Pro GiomEX je možné nastavit DHCP server pouze pro rozhraní **Eth0**. Nastavuje se IP adresný rozsah položkami **IP address From** až **IP address To** včetně – obr. 24. Nezbytný je pro ISP rovněž DNS server(y). Položka **DHCP relay** se k serveru nevztahuje. Používá se pouze pro funkci Pseudo Bridge (kapitola 2.1.2) a umožňuje přenášet požadavky DHCP serveru před zařízením na stranu za Ethernetem adaptéru.

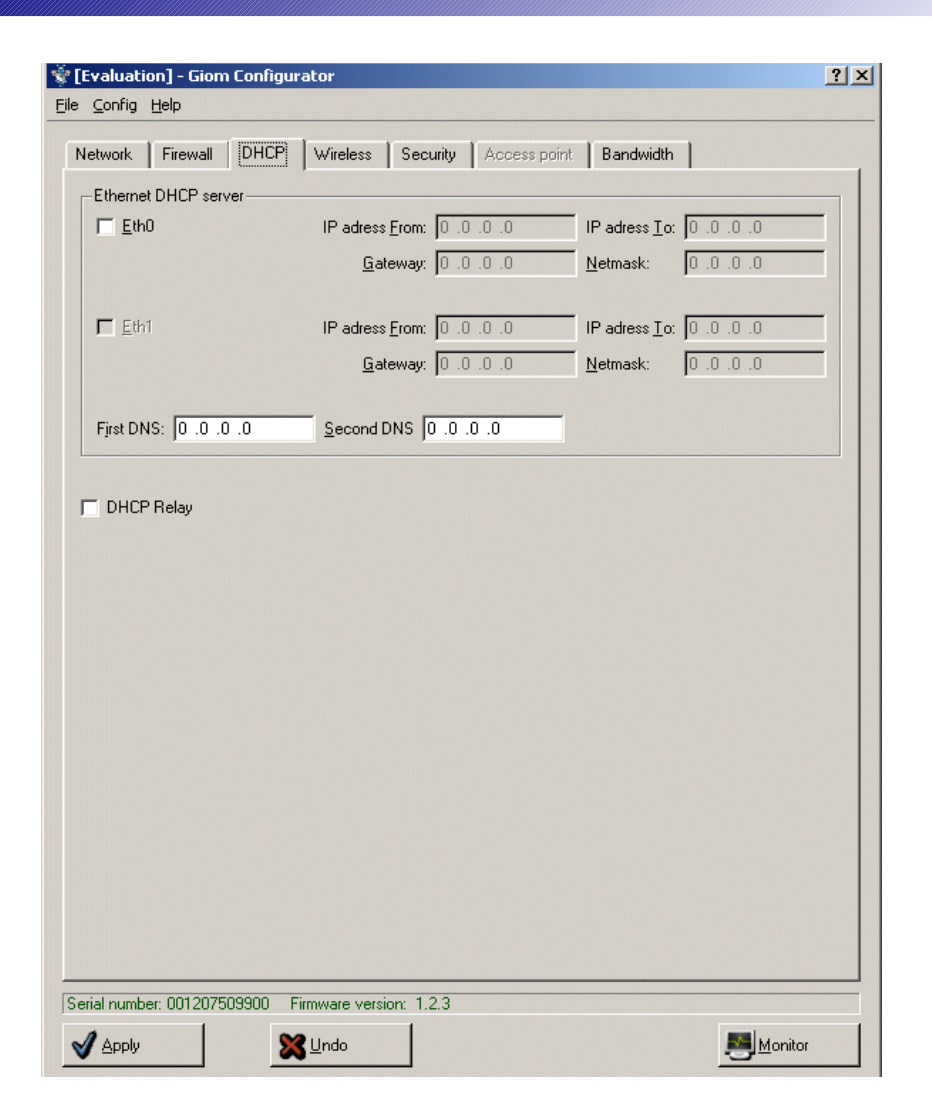

obr. 24 Nastavení DHCP serveru

#### 2.4 Wireless

Záložka **Wireless** je rozdělena do dvou sekcí – **Basic Wireless** a **Advanced Wireless**. Obě položky (Basic a Advanced Wireless -obr. 25, 26) jsou obdobné jako u starých verzí. Hodnota **Device`s MAC address** se standardně získá z Wlan karty adaptéru, ale je možné ji uživatelsky definovat. Ostatní volby není třeba popisovat. Jsou to elementární volby obsaženy v každém WIFI zařízení.

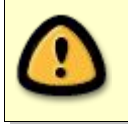

Některé položky jsou aktivní pouze s určitým typem chipsetu WLAN karty.

| Giom Cor<br>Help | nfigurator       |             |             |             |                      |                                  | ?      |
|------------------|------------------|-------------|-------------|-------------|----------------------|----------------------------------|--------|
| Vetwork          | Firewall         | DHCP        | Security    | Wireless    | Access poi           | nt Bandwidth                     |        |
| Basic W          | ireless          |             |             |             |                      |                                  |        |
| Devid            | ce's MAC a       | ddress      |             |             |                      |                                  |        |
| MAC              | address:         | 0060B38C7   | '32D        |             |                      |                                  |        |
| € F              | rom <u>W</u> LAN | card        |             | C           | <u>U</u> ser defined |                                  |        |
| Prear            | mble (INTEI      | RSIL only)- |             |             |                      |                                  |        |
| œε               | xc. long         |             |             | 1           | S <u>h</u> ort       |                                  |        |
|                  | :et              |             |             |             |                      |                                  |        |
| PBI              | ISM              | •           |             |             |                      |                                  |        |
|                  |                  |             |             |             |                      |                                  |        |
| -Netw            | ork type —       |             | e l         | ster.       |                      |                                  |        |
|                  | in-unc           |             |             | nīa         |                      | <ul> <li>Access point</li> </ul> |        |
| <u>S</u> tation  | name: G          | ОМ          |             |             |                      |                                  |        |
| ESSID:           | A                | ٩Y          |             |             |                      |                                  |        |
| <u>C</u> hanne   | el: 7            | *           |             |             |                      |                                  |        |
| Roan             | ning (Intersi    | only)       |             |             | 13                   |                                  |        |
| • A              | utomatic         |             |             | 1           | Fixed                |                                  |        |
|                  |                  |             |             |             |                      |                                  |        |
|                  |                  |             |             |             |                      |                                  |        |
|                  |                  |             |             |             |                      |                                  |        |
| Advance          | ed Wireless      |             |             |             |                      |                                  |        |
|                  |                  |             |             |             |                      |                                  |        |
| erial numb       | er: 112542       | 022001 F    | irmware ver | sion: 1.0.4 |                      |                                  |        |
| 1                | he Circuit       | 00          | 1123123     |             |                      |                                  | - LA 1 |

obr. 25 Záložka Basic Wireless

| etwork Firewall DHCP    | Wireless Security Acce | ess point Bandwidth    |   |
|-------------------------|------------------------|------------------------|---|
| Basic Wireless          |                        |                        |   |
| Advanced Wireless       |                        |                        |   |
| TX rate - Mb/s          |                        | TX Power (XI325/300)   | - |
| 01 02 0                 | 5.5 C 11 C Auto        | 🔲 Enabled 🕞 🕀 🖶 dB     |   |
| Basic rates - Mb/s      |                        | AP density             |   |
| <b>⊠</b> 1 <b>□</b> 2   | 🗹 5.5 🗖 11             | C Low 💿 Medium C High  |   |
| -Supported rates - Mb/s |                        |                        |   |
|                         | 🔽 5.5 🗖 11             |                        |   |
| Threshold               |                        |                        |   |
| DTC. D247               | Erranut 2240           | 3                      |   |
| 1113. 12347 🔳           |                        | 9                      |   |
| Antena selection        |                        |                        |   |
| Receive:                | Transm                 | nit:                   |   |
| C Left C Right          | C Diversity C Let      | ft C Right C Diversity |   |
|                         |                        |                        |   |
| Robustness (HERMES):    | Enabled                |                        |   |
| WEP-                    |                        |                        |   |
| 🔲 Enabled 🔿 128 bit     | 🖸 🙃 64 bit 🔹 🔿 Hex 👁 A | ASCII                  |   |
|                         |                        |                        |   |
| Key: 1 🊔                |                        |                        |   |
| Key 1:                  | Key 3:                 |                        |   |
| Key 2:                  | Key 4:                 |                        |   |
| _                       | Authentication         |                        |   |
| Deny unencrypted data   | 🖲 Open 💦 Sh            | nared key 🔿 Both       |   |
|                         | <u></u>                |                        |   |
|                         |                        |                        |   |

obr. 26 Záložka Advanced Wireless

# 2.5 Security

Nastavení slouží pro zabezpečení adaptéru proti neoprávněné konfiguraci a monitoringu. Záložka je na obr. 27.

| Network Firewall DHCP Security                                                                                 | Wireless Access point Bandwidth SNTP time |
|----------------------------------------------------------------------------------------------------|-------------------------------------------|
| System password: Change                                                                                        |                                           |
| MDI / MDX                                                                                                    |                                           |
| Auto OMDI                                                                                                    | C MDX                                     |
| MAC security 1 000000000000                                                                                    |                                           |
| □ IP security 1 0 .0 .0 .0                                                                                     |                                           |
| MAC security 2 00000000000                                                                                     |                                           |
| □ IP security 2 0 .0 .0 .0                                                                                     |                                           |
| SNMP trap IP address 0 .0 .0 .0                                                                                | SNMP trap gateway: 0 .0 .0 .0             |
| SNMP trap password: public                                                                                     | _                                         |
| SNMP trap device                                                                                               | Temperature OFF enable                    |
|                                                                                                    | Turn OFF at temperature: 55 °C 🚔          |
| □<br>□ x     ▲ bad login SNMP trap ( 0 = disable                                                               | d)                                        |
| Salar Salar Salar Salar Salar Salar Salar Salar Salar Salar Salar Salar Salar Salar Salar Salar Salar Salar Sa | .,                                        |
| Monitor packet                                                                                                 |                                           |
| Upload firmware                                                                                                |                                           |
| Force reload                                                                                                   |                                           |
| Device ETH0                                                                                                    |                                           |
| Enabled C Disabled                                                                                             | © Enabled C Disabled                      |
|                                                                                                    |                                           |
| Succession Errorion                                                                                            |                                           |
|                                                                                                    |                                           |
| erial number: 000000000000 Firmware versio                                                                     | m: 1.0.6                                  |
|                                                                                                    |                                           |

obr. 27 Záložka Security

Popis jednotlivých položek:

MAC a IP security - při jejich povolení je možné se přihlásit na adaptér z těchto MAC a IP SNMP trap IP a gateway - pokud je zadáno špatné heslo vícekrát než je hodnota bad login SNMP trap, pošle se paket s IP adresou na SNMP trap IP - lze využít jako informaci o případném hackerském útoku.

**Turn OFF at temperature** - pokud je povoleno, vypne zařízení při překročení zadané teploty. Zařízení se opět zapne při poklesu teploty, vypnutí je zapsáno do error log.

**SNMP trap device** - zařízení na které se "trap" paket pošle.

SNMP trap password - heslo paketu, max 10 znaků, heslo se posílá nezašifrované.

x bad login SNMP trap - počet, kolikrát lze zadat špatné heslo než se pošle "trap" paket

3x Bad password - po aktivaci a splnění podmínky se adaptér zablokuje – viz. kapitola 3.1
Monitor packet - při OFF se adaptér nedá nalézt pomocí tlačítka Scan
Upload firmware - při OFF není možné nahrát nový firmware
Force reload - při OFF není možné tlačítkem na zařízení obnovit firemní nastavení

Tlačítka **Success Log** a **Error log** zobrazí záznam úspěšných a chybných přihlášení na zařízení. Pokud je nastaven časový server (záložka **SNTP time**) odpovídá čas záznamu reálnému času, jinak je zobrazen systémový čas. Tabulka záznamu jsou na obr. 28.

|    | Time                       | Log                                                             | () |
|----|----------------------------|-----------------------------------------------------------------|----|
| 6  | Sys time: 0 days + 0:00:18 | Login success from ip:192.168.0.156 mac:000D6157FD7C ETHdevice  |    |
| 7  | Sys time: 0 days + 0:00:20 | Monitor log success ip:192.168.0.156 mac:000D6157FD7C ETHdevice |    |
| 8  | Sys time: 0 days + 0:00:30 | Monitor log success ip:192.168.0.156 mac:000D6157FD7C ETHdevice |    |
| 9  | Sys time: 0 days + 0:00:40 | Monitor log success ip:192.168.0.156 mac:000D6157FD7C ETHdevice |    |
| 10 | Sys time: 0 days + 0:00:50 | Monitor log success ip:192.168.0.156 mac:000D6157FD7C ETHdevice |    |
| 11 | Sys time: 0 days + 0:00:58 | Monitor log success ip:192.168.0.156 mac:000D6157FD7C ETHdevice |    |
| 12 | Sys time: 0 days + 0:01:08 | Monitor log success ip:192.168.0.156 mac:000D6157FD7C ETHdevice |    |
| 13 | Sys time: 0 days + 0:01:18 | Monitor log success ip:192.168.0.156 mac:000D6157FD7C ETHdevice |    |
| 14 | Sys time: 0 days + 0:01:28 | Monitor log success ip:192.168.0.156 mac:000D6157FD7C ETHdevice |    |
| 15 | Sys time: 0 days + 0:01:38 | Monitor log success ip:192.168.0.156 mac:000D6157FD7C ETHdevice |    |
| 16 | Sys time: 0 days + 0:01:48 | Monitor log success ip:192.168.0.156 mac:000D6157FD7C ETHdevice |    |
| 17 | Sys time: 0 days + 0:01:58 | Monitor log success ip:192.168.0.156 mac:000D6157FD7C ETHdevice |    |
| 18 | Sys time: 0 days + 0:04:38 | Monitor log success ip:192.168.0.156 mac:000D6157FD7C ETHdevice |    |
| 19 | Sys time: 0 days + 0:04:48 | Monitor log success ip:192.168.0.156 mac:000D6157FD7C ETHdevice |    |
| 20 | Sys time: 0 days + 0:04:58 | Monitor log success ip:192.168.0.156 mac:000D6157FD7C ETHdevice |    |
| 21 | Sys time: 0 days + 0:05:08 | Monitor log success ip:192.168.0.156 mac:000D6157FD7C ETHdevice |    |
| 22 | Sys time: 0 days + 0:05:20 | Monitor log success ip:192.168.0.156 mac:000D6157FD7C ETHdevice |    |
| 23 | Sys time: 0 days + 0:05:30 | Monitor log success ip:192.168.0.156 mac:000D6157FD7C ETHdevice |    |
| ~* | To i or or io              |                                                                 |    |

obr. 28 Tabulka úspěšných přihlášení do zařízení Giom

#### 2.6 Access Point

Nastavení položek je opět elementární a jsou stejné jako u jakéhokoli jiného Access Pointu (obr. 28).

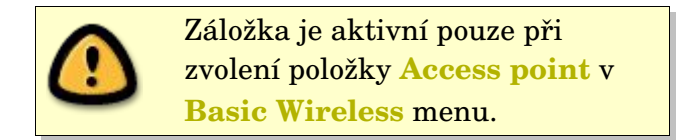

|                                       | Firewall                                                         | DHCP                  | Security Wireless                         | Access point | Bandwidth          |
|---------------------------------------|------------------------------------------------------------------|-----------------------|-------------------------------------------|--------------|--------------------|
| Associa                               | ited MAC a                                                       | addresses –           |                                           |              |                    |
|                                       |                                                                  | MAC 1                 | 00000000000                               | MAC 9        | 00000000000        |
|                                       |                                                                  | MAC 2                 | 00000000000                               | MAC 10       | 00000000000        |
|                                       |                                                                  | MAC 3                 | 000000000000                              | MAC 11       | 00000000000        |
| — ма                                  | Canabla                                                          | MAC 4                 | 00000000000                               | MAC 12       | 00000000000        |
| J 100                                 | C CHIADIC                                                        | MAC 5                 | 00000000000                               | MAC 13       | 00000000000        |
|                                       |                                                                  | MAC 6                 | 00000000000                               | MAC 14       | 00000000000        |
|                                       |                                                                  | MAC 7                 | 00000000000                               | MAC 15       | 00000000000        |
|                                       |                                                                  | MAC 8                 | 00000000000                               | MAC 16       | 00000000000        |
|                                       | IAC addre:<br>)S enable                                          | sses<br>WDS           | MAC: 0000000000000                        | ]            |                    |
| Close<br>Close<br>Beacon ir<br>Multic | IAC addre:<br>DS enable<br>d wireless<br>nterval: 1<br>ast PM bu | wDS<br>WDS<br>00 ms 축 | MAC: 000000000000000000000000000000000000 | 200          | DTIM interval: 1 🚔 |

obr. 29 Záložka Access Point

## 2.7 Bandwidth

Záložka je rozdělena do dvou částí (obr. 30, 31) a je v ní možné nastavit rychlostní omezení na samotném zařízení – **Ethernet bandwith rate** a pro zadanou IP adresu – **IP address bandwidth rate**. Volby **IN** a **OUT** určují směr toku dat - IN směr z WiFi do Ethernetu, OUT – opačný směr. Tok dat lze měnit v rozsahu 0 až 512 kbit/s . Doporučujeme minimální hranici 64 kbit/s. Položka **Queue packet over** je dostupná pro obě menu a po jejím aktivovaní se do omezovací fronty nezapočítávají pakety menší než je zadáno.

| e <u>⊂</u> onfig <u>H</u> elį | )                  |                       |                      |         |
|-------------------------------|--------------------|-----------------------|----------------------|---------|
| Network   Fi                  | rewall DHCP        | Wireless Security Acc | cess point Bandwidth |         |
| Ethernet ban                  | dwidth rate        |                       |                      |         |
| 🕅 Eth0                        | IN: 16 kbit/s      | 🔮 OUT: 256 kbit/s     | -<br>-               |         |
| 🗖 Eth1                        | IN: O kbit/s       | 👮 OUT: 🛛 kbit/s       | 4                    |         |
|                               |                    |                       |                      |         |
|                               |                    |                       |                      |         |
|                               |                    |                       |                      |         |
|                               |                    |                       |                      |         |
|                               |                    |                       |                      |         |
|                               |                    |                       |                      |         |
|                               |                    |                       |                      |         |
|                               |                    |                       |                      |         |
| IP address ba                 | andwidth rate      |                       |                      |         |
| 🖵 Queue pa                    | cket over 74 Bytes | <u>A</u><br>V         |                      |         |
| erial number: 0               | 01207509900 Firm   | ware version: 1.2.3   |                      |         |
| Annlu                         |                    | Indo                  |                      | Monitor |

obr. 30 Rychlostní omezení zařízení

| etwork 🗍 Firewall    | DHCP Wireless 9 | Security   Access poi | nt Bandwidth |               |
|----------------------|-----------------|-----------------------|--------------|---------------|
| Ethernet bandwidth r | ate             |                       |              |               |
| IP address bandwidth | n rate          |                       |              |               |
|                      | IP address:     | IN:                   | OUT:         |               |
| 🗖 ON                 | 0.0.0           | 0 kbit/s              | 🔹 🛛 kbit/s   | <u>*</u>      |
| I ON                 | 0.0.0           | 0 kbit/s              | 🔺 🛛 🖉        | <u>^</u>      |
| I ON                 | 0.0.0           | 0 kbit/s              | ≜ 0 kbit/s   | <u>^</u>      |
| I ON                 | 0.0.0           | 0 kbit/s              | ● 0 kbit/s   | <u>*</u><br>¥ |
| ☐ ON                 | 0.0.0           | 0 kbit/s              | 🔹 🛛 kbit/s   | <u>*</u>      |
| I ON                 | 0.0.0           | 0 kbit/s              | 🔹 🛛 🔿 🔿      | A<br>V        |
| I ON                 | 0.0.0           | 0 kbit/s              | 🔹 🛛 🔿 🔿 🖉    | A<br>V        |
| ☐ ON                 | 0.0.0           | 0 kbit/s              | 🔹 🛛 0 kbit/s | <u>^</u>      |
| Other IP address     |                 | ⊙ <u>D</u> eny        |              |               |
| EIB IN: 0 kbit/s     | <u>_</u>        |                       | -Traffic met | hod           |
|                      | <br>            |                       | Shape        | r 🔿 F-Relay   |
| LITTOOT. Jo Kokro    | <u>×</u>        |                       | L            |               |
|                      |                 |                       |              |               |
|                      |                 |                       |              |               |
|                      |                 |                       |              |               |
| Queue packet ov      | er 🛛 74 Bytes 🍵 |                       |              |               |
|                      |                 | 100                   |              |               |

obr. 31 Rychlostní omezení jednotlivých IP adres

Důležité položky:

**Other IP address** – pokud je zvoleno **Permit** - pakety s IP adresou než je nastevena se zpracují, naopak pokud je zvoleno **Deny** – nevyhovující pakety se zahodí.

**Trafic method** – pokud je zvoleno **Shaper** – nastaví se horní hranice rychlosti (maximálně 512kbits u každé IP). Volba **F-Relay** umožňuje dynamický shaper. V položce **EIR** je nastaven maximální datový tok pro všechny IP adresy (max. 512 kbit/s). Do jednotlivých políček IP adres se nastavuje minimální hranice rychlosti. Součet všech rychlostí nesmí přesáhnout hodnotu zadanou v **EIR**. Rychlost jednotlivých IP adres bude kolísat od nastavené po hodnotu v **EIR**.

## 2.8 SNTP time

Záložka slouží k nastavení přístupu na serveru přesného času. Pokud je přístup povolen - položka **SNTP time** je zaškrtnuta, vyšle se dotaz na adresy serverů uvedených v jednotlivých SNTP time server. Použije se první došlá odpověď. Pokud je zvolena SNTP time gateway, pošle se požadavek přes tuto bránu. K získání času se použije rozhraní zvolené v sekci **Device.** Nastavení SNTP time má vliv na časování logů. Pokud je SNTP server k dispozici, použije se k časování logů přesný čas (kapitola 2.5), jinak se použije systémový čas zařízení.

|                    | DHCP Security  | /ireless Access point Bandwidth SNTP time |
|--------------------|----------------|-------------------------------------------|
| SNTP time          |                |                                           |
| SNTP time server 1 | 32.236.56 .250 |                                           |
| SNTP time server 2 | 28.2 .136.71   |                                           |
| SNTP time server 3 | 92.53 .103.103 |                                           |
| SNTP time Gateway  | 92.168.7 .1    |                                           |
| Device             |                |                                           |
| C ETHO             | WLAND          | C ETH1                                    |
|                    |                |                                           |
|                    |                |                                           |
|                    |                |                                           |
|                    |                |                                           |
|                    |                |                                           |

obr. 32 Záložka SNTP time

#### 3. Speciální stavy a chybová hlášení

Chybové stavy lze rozdělit na dvě skupiny – způsobené uživatelem (např. chybně vložené heslo) a chybnou funkcí hardwaru (např. špatně nastavené síťové rozhraní na straně PC). Řešení většiny chybových stavů je jasné z chybového hlášení. Speciální případy jsou popsány v následujícím textu.

#### 3.1 Chybné heslo a zablokování adaptéru

Po vložení chybného hesla je uživatel informován chybovým hlášením (obr. 33) a heslo lze zadat znovu. Ve speciálním případě, kdy je povolena položka **3x Bad password** (kapitola 2.5) lze špatné heslo zadat pouze 3x po sobě. Pokud se chybné heslo zadá i po čtvrté, adaptér se zablokuje (obr. 34)

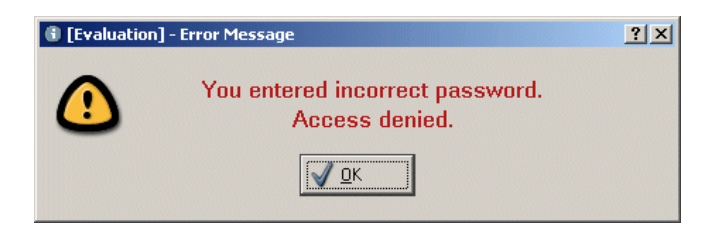

obr. 33 Chybové hlášení špatně zadaného hesla

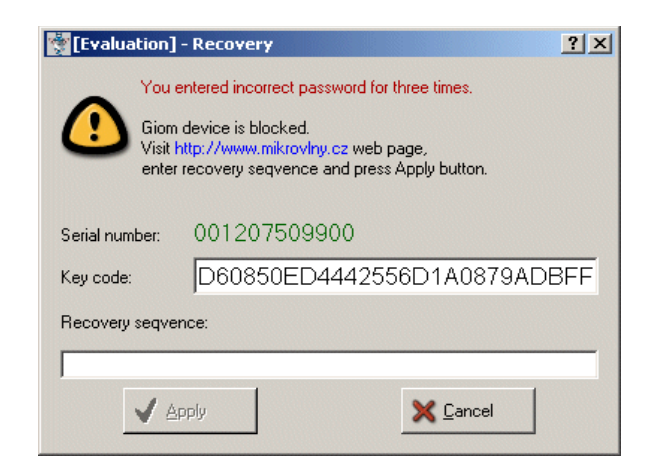

obr. 34 Chybové hlášení po zablokovaní adaptéru

Pro odblokování adaptéru jsou důležité dva údaje - **Serial number** a **Key code**. Navštivte internetové stránky <u>http://www.mikrovlny.cz/</u>, sekci ON-LINE podpory, kde zadáte hodnoty z položek Serial number a Key code – obr. 35. Pokud jsou vložené hodnoty správné, zobrazí se stránka na obr. 36.

| Menu                                                                                                    | ON-LINE podpora                                                                                                    |
|----------------------------------------------------------------------------------------------------|----------------------------------------------------------------------------------------------------|
| <ul> <li>○ Novinky</li> <li>Bezdrátová<br/>technologie</li> <li>Příslušenství</li> <li>○ Ceník</li> </ul> | Pro produkty GIOM-EX a GIOM-DE<br>Vaše registrované sériové čísla adaptérů jsou:<br>Sériové číslo adaptéru 0: 001253521424<br>Sériové číslo adaptéru 1: 000023562159<br>Sériové číslo adaptéru 2: 001207509900                                                                                                    |
| O Software                                                                                                | Registrováno na firmu: Mikrovlny s.r.o                                                                                                    |
| ⊖ objednávky<br>⊖ Email podpora                                                                           | Tyto adaptéry je možné opět aktivovat do funkčního stavu.                                                                                                    |
| ⊘ ON-LINE<br>podpora !                                                                                    | V případě, že adaptér GIOM je zablokován - tato blokace nastane<br>případě aktivovaného příznaku 3xbad password v SECURITY MEN<br>adaptéru GIOM-EX a GIOM-DE a v případě třech nesprávně po sob<br>zadaných hesel. Adaptér pak zobrazí své sériové číslo a klíč, které zc<br>vložíte a následně získáné data použijete pro opětovné odbloková<br>adaptéru. Tato procedura je vytvořena pro providery z důvoc<br>případného zcizení adaptéru. Doporučujeme při této ochraně ješť<br>deaktivovat příznak SWITCH DEFAULT, aby nebylo možné v žádné<br>jiném případě zařízení obnovit a tím se stává bezcenné. |
|                                                                                                    | Jméno: micromac Heslo: •••••                                                                                                    |
|                                                                                                    | Rádiau (* 1997) 1001207509900                                                                                                    |

obr. 35 Stránky ON-LINE podpory

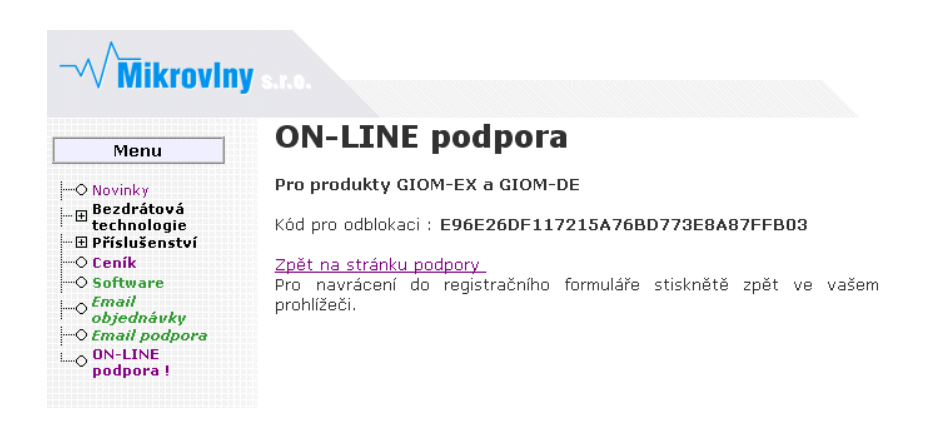

obr. 36 Kód pro odblokování adaptéru

Získaný kód vložte do položky **Recovery seqvence** – obr. 37 a stiskněte tlačítko **Apply**. Pokud je kód správný, adaptér se odblokuje (obr. 38). V opačném případě zůstane zablokovaný (obr. 39).

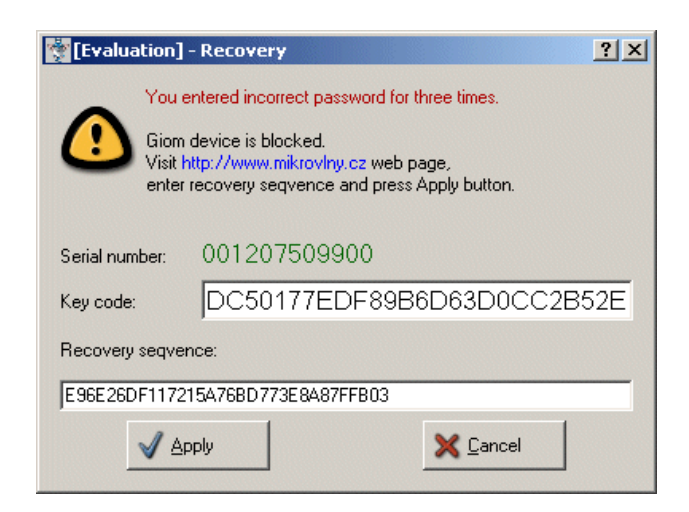

obr. 37 Vložení kódu pro odblokování adaptéru

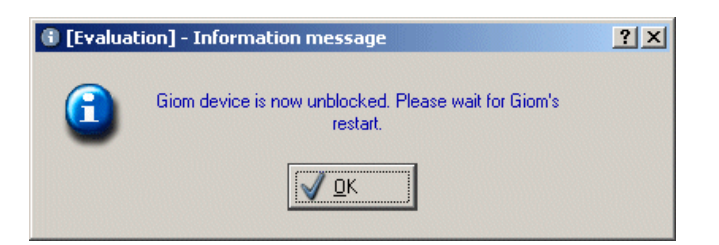

obr. 38 Úspěšné odblokování adaptéru

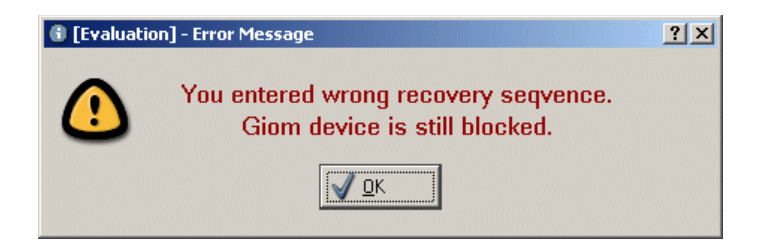

obr. 39 Odblokování nebylo úspěšné

@ 2005 Mikrovlny s.r.o. - verze 1.3